## Instrukcja logowania do e-dziennika.

Vedunet

1. Wybieramy ikonkę E-dziennik.

Widzimy stronę:

| Zaloguj się                                                                                                    |
|----------------------------------------------------------------------------------------------------|
| Wpisz nazwę użytkownika i hasło<br>Nazwa użytkownika:<br>Hasło:<br><u>Nie pamiętam jak się zalogować</u><br>Zaloguj się                                                                                                 |
| Rozbudowa i zwiększenie dostępności do sieć szerokopastnowych systemu Eduktet w Tarnowie". Projekt współkniansowany<br>przez Unię Europejską w ramach Małopolskiego kegionalnego Porganu Operacyjnego na lata 2007-2013 |

- 2. Klikamy Nie pamiętam jak się zalogować.
- 3. Widzimy stronę:

| Przywracanie dostępu                                                                                                    |                                                                                                    |                                                                                                    |
|----------------------------------------------------------------------------------------------------|----------------------------------------------------------------------------------------------------|----------------------------------------------------------------------------------------------------|
| Jeśli logujesz się po raz pierwszy lub n<br>PESEL lub zastępczy identyfikator wyg<br>System odszuka wskazanego użytkow<br>Mechanizm bezpieczeństwa (ochro<br>Cię o dodatkowe potwierdzenie. Po<br>E-mail, PESEL lub login:<br>Mechanizm bezpieczeństwa: | nasz już aktywne konto w systemie, poc<br>enerowany w placówce dla Ciebie i naci<br>nika i wyśle wiadomość e-mail zavieraja<br>na przeciwko robotom i robakom ir<br>ostępuj zgodnie ze wskazówkami na<br>Nie jestem robotem<br>Wyślij wiadomość | laj svój e-mail, login, numer<br>śnij przycisk "Wyślij wiadomo<br>(cą dalsze instrukcje.<br>ternetowym) może popro<br>a ekranie. |
|                                                                                                    |                                                                                                    |                                                                                                    |

- 4. Wpisujemy swój adres e-mail w okienku E-mail, PESEL lub login, zaznaczamy kwadracik przy napisie Nie jestem robotem i klikamy wyślij wiadomość.
- 5. Otwieramy swój program pocztowy i odszukujemy wiadomość o tytule Edunet. W niektórych programach pocztowych może być w zakładce Inne lub Spam.

- 6. Otwieramy wiadomość , zapisujemy swój LOGIN, który w niej będzie na kartce, a następnie klikamy w link aktywacyjny znajdujący się w wiadomości.
- 7. Powinna się pojawić strona ustaw nowe hasło. Wpisujemy swoje hasło (powinno składać się z co najmniej 8 znaków, w tym duża litera, cyfra i znak specjalny np.@ lub !). Powtarzamy nowe hasło. Powinien pojawić się komunikat Hasło zostało zmienione.
- 8. Wpisujemy nazwę użytkownika (login) oraz wymyślone przez siebie hasło i klikamy Zaloguj się.
- 9. Witamy w e-dzienniku.